# Quick start guide of ClassNK MRV Portal for compliance of IMO DCS Data aggregation and reporting

January, 2020 ClassNK

## Confirmation of reported data

First, please confirm if all voyage data in the reporting period are properly stored. Please go to "Monitoring – Voyage Data" tab and select each ship and click "Search".

If data including Departure and Arrival statuses are reported, the data will be organized into the form of voyages. If data without Dep./Arr. are reported, such as only Noons, you can confirm the data in Report Raw Data tab.

| ClassNK MRV                                                            | Portal   | Ver.1.6      | .9 - 2019/:      | 11/17         | 🤰 User's ( | Guide 🕟 Vide             | o Manual       |                          |     |    | <b>4</b>                 | 0678 SQ Minatoya Shinji<br>U Logout  |
|------------------------------------------------------------------------|----------|--------------|------------------|---------------|------------|--------------------------|----------------|--------------------------|-----|----|--------------------------|--------------------------------------|
| Monitoring<br>Alert History<br>Voyage Data*<br>Report Raw Data<br>ADT* | ~ @<br>] | Ship<br>Year | NK Bulker        | <b>Y</b>      | EU Po      | ort Only                 | Exclude        | e Submitted voyage       |     |    | Showing record           | Search                               |
| EU MRV Report Template*                                                |          |              |                  | Error<br>Mark | V/No.      | Departure<br>Dep.Time(UT | -C)            | Port                     | L/U | EU | Arrival<br>Arr.Time(UTC) | Dep.Time(UTC)                        |
| EEOI                                                                   |          | Edit<br>Edit | Detail<br>Detail |               | 36A<br>36A | 2017/12/31<br>2017/12/31 | 21:06<br>21:06 | Taean<br>Taean           |     |    | 2018/01/16 14:54         | 2017/12/31 21:06<br>2018/01/17 09:30 |
| MP(Monitoring Plan)                                                    | ~        | Edit<br>Edit | Detail<br>Detail | 0<br>0        | 36A<br>36A | 2018/01/17<br>2018/01/17 | 09:30<br>09:30 | New Castle<br>New Castle |     | 0  | 2018/02/04 03:30         | 2018/01/17 09:30<br>2018/02/06 22:06 |
| IMO DCS Annual Report<br>User Information                              | ~        | Edit<br>Edit | Detail<br>Detail | <b>0</b>      | 37A<br>38A | 2018/02/06<br>2018/03/12 | 22:06<br>22:06 | Taean<br>Taean           |     |    | 2018/03/09 02:12         | 2018/03/12 22:06<br>2019/02/21 23:36 |
|                                                                        |          | Edit         | Detail           | θ             | 37A        | 2019/02/21               | 23:36          | GLADSTONE                |     |    |                          | >                                    |
|                                                                        |          | Impo         | rt Voyage        | Data          | Pre ch     | neck output              |                |                          |     |    | Delete duplicate da      | Add New                              |

1

**ClassNK** 

## How to delete unnecessary data

If you find data are duplicated, please click "Delete duplicate data".

| Monitoring       Image: Constraint of the state of the state of the s                  | ch<br>: 50 ♥ |
|----------------------------------------------------------------------------------------------------|--------------|
| Report Raw Data     Showing records per page       API*     Departure     Arrival                                                                                                    | 50           |
| Art* Departure Arrival                                                                                                    | 1-///        |
| Error V/No Dep Time(UTC) Port I/(LEU Arr Time(UTC) Dep Time                                                                                                    |              |
| IMO-DCS Report Template     Mark     V/M     Dept. Integritory     For     Epi Edit     Sep. Integritory       EE0I     Edit     Detail     36A     2017/12/31     21:06     Taean     Image: Control of the control of the contro of the control of the control of the control of the contro                                                                                                    | 31 21:06     |
| Edit         Detail         36A         2017/12/31         21:06         Taean         Image: Comparison of the state of the state of th                                                       | 17 09:30     |
| Edit Detail 1 36A 2018/01/17 09:30 New Castle                                                                                                    | 17 09:30     |
| Edit Detail 😲 36A 2018/01/17 09:30 New Castle 🗹 🔿 2018/02/04 03:30 2018/02/                                                                                                    | 06 22:06     |
| Image: Constraint of the second second sec | 12 22:06     |
| User Information Edit Detail 🕴 38A 2018/03/12 22:06 Taean 🗌 2019/02/                                                                                                    | 21 23:36     |
| Edit Detail 😲 37A 2019/02/21 23:36 GLADSTONE                                                                                                    |              |

# How to delete unnecessary data

#### All the duplicated data will be deleted.

\*This function can only delete the duplicated data completely the same. (e.g. If Dates, Distance, Time are same, but FOC is different, then the data will not be deleted.) In such cases, please delete the data in Report Raw data tab.

| Monitoring                    | Ship<br>Year | NK Bulke   | r             | EU    | Port Only    | Exclude | Submitted voyage |     |    |                     | Search                           |
|-------------------------------|--------------|------------|---------------|-------|--------------|---------|------------------|-----|----|---------------------|----------------------------------|
| Report Raw Data               |              |            |               |       |              |         |                  |     |    | Showing recor       | rds per page : 50 🗸<br>1 - 5 / 5 |
|                               |              |            |               |       | Departure    |         |                  |     |    | Arrival             |                                  |
| IMO-DCS Report Template       |              |            | Error<br>Mark | V/No. | Dep.Time(U   | ITC)    | Port             | L/U | EU | Arr.Time(UTC)       | Dep.Time(UTC)                    |
| EEOI                          | Edit         | Detail     | θ             | 36A   | 2018/01/17   | 09:30   | New Castle       |     |    |                     | 2018/01/17 09:30                 |
| ■===<br>(P(Monitoring Plan) ¥ | Edit         | Detail     | θ             | 36A   | 2018/01/17   | 09:30   | New Castle       | 1   | 0  | 2018/02/04 03:30    | 2018/02/06 22:06                 |
|                               | Edit         | Detail     | θ             | 37A   | 2018/02/06   | 22:06   | Taean            |     |    | 2018/03/09 02:12    | 2018/03/12 22:06                 |
| CO Emission Report            | Edit         | Detail     | θ             | 38A   | 2018/03/12   | 22:06   | Taean            |     |    |                     | 2019/02/21 23:36                 |
| IMO DCS Annual Report Y       | Edit         | Detail     | θ             | 37A   | 2019/02/21   | 23:36   | GLADSTONE        |     |    |                     |                                  |
|                               |              |            |               |       |              |         |                  |     |    |                     |                                  |
|                               | <<br>Impo    | ort Voyage | Data          | Pre   | check output |         |                  |     |    | Delete duplicate da | Add New                          |

**ClassNK** 

#### How to delete unnecessary data

If there are still more unnecessary data, please go to "Report Raw Data" tab. Please check the data to be deleted, then click "Delete checked data".

\*If you use "Voyage type report" for the ships to which EU MRV apply, the data is not shown here.

| Monitoring<br>Alert History<br>Voyage Data*        | ~ < | S    | hip [         | NK Bulker (EU and IMO)<br>2018/01/01 | <b>Type</b> 2019/12/31 | VoyageReport     | ~                |       | Se                    | arch                     |
|----------------------------------------------------|-----|------|---------------|--------------------------------------|------------------------|------------------|------------------|-------|-----------------------|--------------------------|
| Report Raw Data<br>API*                            |     | << i | Prev 1        | 2 Next >>                            |                        |                  |                  | S     | howing records per pa | ge : 50 🗸<br>1 - 50 / 81 |
| EU MRV Report Template*<br>IMO-DCS Report Template |     | del  | Error<br>Mark | Send.Time(UTC)                       | Place                  | Rep.Time(UTC)    | Lat./Long.       | V/No. | FOC from last re      | MDO                      |
| EEOI                                               |     |      | θ             | 2019/02/14 07:45                     | Noon                   | 2018/01/12 01:00 | 2118.6S,15356.5E | 36A   | 43.62                 |                          |
| MP(Monitoring Plan)                                |     |      | θ             | 2019/02/14 07:45                     | Noon                   | 2018/01/13 01:00 | 2740.6S,15346E   | 36A   | 45.51                 |                          |
|                                                    |     |      | θ             | 2019/02/14 07:45                     | EOSP                   | 2018/01/13 21:30 | 3254.4S,15201.1E | 36A   | 38.87                 |                          |
| EU Emission Report                                 |     |      | θ             | 2019/02/14 07:45                     | Drifting start         | 2018/01/13 22:42 | 3312.7S,15224.4E | 36A   | 1.77                  |                          |
| IMO DCS Annual Report                              |     |      | θ             | 2019/02/14 07:45                     | Drifting end           | 2018/01/16 11:06 | 3308S,15207E     | 36A   | 9.22                  |                          |
| User Information                                   |     |      | θ             | 2019/02/14 07:45                     | Arrival                | 2018/01/16 14:54 | 3253.3S,15146.1E | 36A   | 5.87                  |                          |
|                                                    |     |      |               | 2019/02/14 07:45                     | Departure              | 2018/01/17 09:30 | 3253.3S,15146.1E | 36A   | 3.17                  |                          |
|                                                    |     |      |               | 2019/02/14 07:45                     | Departure              | 2018/01/17 09:30 | 3253.3S,15146.1E | 36A   | 3.17                  |                          |
|                                                    |     |      |               | 2019/02/14 07:45                     | SOSP                   | 2018/01/17 11:42 | 3257.7S,15151.4E | 36A   | 3.27                  |                          |
|                                                    |     |      |               | 2019/10/30 11:54                     | Arrival                | 2018/01/18 00:00 |                  | 36A   | 0.0                   |                          |
|                                                    |     |      |               | 2019/02/14 07:45                     | Noon                   | 2018/01/18 01:00 | 3055.4S,15314.3E | 36A   | 25.2                  |                          |
|                                                    |     |      |               | 2019/02/14 07:45                     | Noon                   | 2018/01/19 01:00 | 2622.3S,15345.2E | 36A   | 45.51                 |                          |
|                                                    |     |      |               | 2019/02/14 07:45                     | Noon                   | 2018/01/20 02:00 | 2115.9S,15355.2E | 36A   | 47.32                 |                          |
|                                                    |     |      |               | 2019/02/14 07:45                     | Noon                   | 2018/01/21 02:00 | 1604.8S,15258.2E | 36A   | 45.48                 |                          |
|                                                    |     | E    | xcel ou       | tput                                 |                        |                  |                  | Dele  | te checked data       | ><br>Add New             |

# Annual data aggregation and report

Please confirm whether all the data in the reporting period are OK. If there is lack of voyage data, please send voyage data through email or "Import voyage data" button.

| 🧉 Voyage Data - Internet i                  | Explorer  |              |           |               |               |               |         |                  |        | 9 <del></del>         |                |
|---------------------------------------------|-----------|--------------|-----------|---------------|---------------|---------------|---------|------------------|--------|-----------------------|----------------|
| https://eumrv.shipdatace                    | nter.com/ | portal/EUF   | F05100.as | рх            |               |               |         |                  |        |                       | 6              |
| ClassNK MRV I                               | Portal    | Ver.1.6.     | 9 - 2019/ | 11/17         | 📙 User's      | Guide 🕟 Video | Manual  |                  |        | -                     | 🙂 Logoul       |
| Monitoring<br>Alert History<br>Voyage Data* | ~ 3       | Ship<br>Year | 2019      | ~             |               | ort Only      | Exclude | Submitted voyage |        |                       | Search         |
| Report Raw Data                             |           |              |           |               |               |               |         |                  |        | Showing records p     | er page : 50 🗸 |
|                                             |           |              |           |               |               | Departure     |         |                  |        | Arrival               |                |
| IMO-DCS Report Template*                    |           |              |           | Error<br>Mark | V/No.         | Dep.Time(UT(  | -)      | Port             | L/U EU | Arr.Time(UTC)         | Dep.Time(UTC)  |
| FEOI                                        |           | Edit         | Detail    |               | 0008A         | 2019/01/21    | 12:10   |                  |        | 2019/01/22 07:45      | 2019/01/22 10  |
| MD/Monitoring Dian)                         |           | Edit         | Detail    |               | 0008A         | 2019/01/22    | 10:50   |                  |        | 2019/01/23 22:35      | 2019/01/25 02  |
| mP(monitoring Plan)                         |           | Edit         | Detail    |               | 0008A         | 2019/01/25    | 02:40   |                  |        | 2019/01/28 06:35      | 2019/01/28 21  |
| EU Emission Report                          |           | Edit         | Detail    |               | 0008A         | 2019/01/28    | 21:50   |                  |        | 2019/01/31 09:00      | 2019/01/31 13  |
| IMO DCS Annual Report                       | × .       | Edit         | Detail    |               | 0008A         | 2019/01/31    | 13:20   |                  |        | 2019/02/01 02:55      | 2019/02/01 09  |
| User Information                            | ~         | Edit         | Detail    |               | 0008A         | 2019/02/01    | 09:05   |                  |        | 2019/02/13 06:45      | 2019/02/13 19  |
| Van and                                     |           |              |           | חוד           | <b>c</b> :1 - | 019/02/13     | 19:05   |                  |        | 2019/02/17 19:40      | 2019/02/18 12  |
| You can dir                                 | ectly     | impo         | ort a     | ZIP           | tile          | 019/02/18     | 12:00   |                  |        | 2019/02/20 06:05      | 2019/02/20 22  |
| generated                                   | from      | an N         | K rer     | port          | ing           | 019/02/20     | 22:35   |                  |        | 2019/02/22 17:35      | 2019/02/23 12  |
|                                             |           |              |           |               | <i>"</i> (·)  | 019/02/23     | 12:25   |                  |        | 2019/03/08 21:55      | 2019/03/09 08  |
| Excel form                                  | at wi     | thout        | :a "⊦     | ima           | c' file.      | 019/03/09     | 08:25   |                  |        | 2019/03/09 21:55      | 2019/03/11 08  |
|                                             |           | Edit         | Detail    |               | 009           | 2019/03/11    | 08:45   |                  |        | 2019/03/29 17:45      | 2019/03/30 14  |
|                                             |           | Edit         | Detail    |               | 009           | 2019/03/30    | 14:15   |                  |        | 2019/04/04 02:00      | 2019/04/04 17  |
|                                             |           |              |           | •             |               |               |         |                  | 5-3    |                       | >              |
|                                             |           | Impor        | rt Voyage | Data          | Pre cl        | heck output   |         |                  | 1      | Delete duplicate data | Add New        |
|                                             |           | _            |           |               | -             |               | _       |                  |        |                       |                |

**ClassNK** 

## **Annual Report**

After a whole calendar year is finished or When flag/management is changed, users aggregate the reporting data and report to flag/RO through this system. Please go to "IMO DCS Annual Report – All /Newly Input" to make a DCS Annual Report.

|                          |     | L HKD |            | 2019/07/17 | 2 USE |         | ndeo Manual |                |                         | J.   |
|--------------------------|-----|-------|------------|------------|-------|---------|-------------|----------------|-------------------------|------|
| Monitoring               | × < | Year  | St         | art Date   |       | End E   | ate 📄       | Flag           | Q                       |      |
| MP(Monitoring Plan)      | × I | Chie  |            |            |       |         |             | Chattan        | Cansel                  |      |
| EU Emission Report       | ~   | Ship  |            |            |       | IMOT    | 10.         | Status         | Search                  |      |
| IMO DCS Annual Report    | ~   |       |            |            |       |         |             | Showin         | g records per page : 50 |      |
| Ongoing AR *1 new items. |     |       |            |            |       |         |             |                | 1-                      | 7/7  |
| ALL / Newly input        |     | Year  | Start Date | End Date   | Flag  | IMO No. | Ship        | Status *       | Last update             |      |
| User Information         | -   | 2019  | 2019/01/01 | 2019/08/01 | MHL   |         |             | Settled        | 2019/07/19 16:21        | ~    |
|                          |     | 2018  | 2018/01/01 | 2018/12/31 | JPN   |         |             | Verified       | 2019/07/17 11:06        |      |
|                          |     | 2018  | 2018/01/01 | 2018/12/31 | JPN   |         |             | Verified       | 2019/07/11 15:24        |      |
|                          |     | 2019  | 2019/06/07 | 2019/12/31 | VUT   |         |             | Report to Flag | 2019/07/19 15:46        |      |
|                          |     | 2019  | 2019/01/01 | 2019/06/06 | AND   |         |             | Settled        | 2019/07/19 13:21        | - 11 |
|                          |     | 2019  | 2019/01/01 | 2019/12/31 | PAN   |         |             | Settled        | 2019/07/19 16:19        |      |
|                          |     | 2019  | 2019/01/01 | 2019/12/31 | SGP   |         |             | Draft          | 2019/07/01 15:15        | _    |
|                          |     | 2019  | 2019/01/01 | 2019/12/31 | SGP   |         |             | <br>Urait      | 2019/07/01 15:15        |      |
|                          |     |       |            |            |       |         |             |                |                         |      |
|                          |     | <     |            |            |       |         |             |                |                         | >    |

**Annual Report** 

# ClassNK

**ClassNK** 

Please click "IMO DCS Annual Report input" to newly prepare an Annual Report.

|                                                         | Porta                                                                        | [TRIA        | L] Ver.1.6.5 - | 2019/07/17 | 🔎 Use | r's Guide 🛛 🕞 | Video Manual |                | O Log                             |
|---------------------------------------------------------|------------------------------------------------------------------------------|--------------|----------------|------------|-------|---------------|--------------|----------------|-----------------------------------|
| Monitoring<br>MP(Monitoring Plan)<br>EU Emission Report | <ul> <li>•</li> <li>•</li> <li>•</li> <li>•</li> <li>•</li> <li>•</li> </ul> | Year<br>Ship | St.            | art Date   |       | End E         | Date m       | Flag<br>Status | Q<br>Search                       |
| MO DCS Annual Report<br>Ongoing AR *1 new items.        |                                                                              |              |                |            |       |               |              | Showir         | ng records per page : 50<br>1 - 7 |
| ALL / Newly input                                       |                                                                              | Year         | Start Date     | End Date   | Flag  | IMO No.       | Ship         | Status *       | Last update                       |
| Iser Information                                        | ~                                                                            | 2019         | 2019/01/01     | 2019/08/01 | MHL   |               |              | Settled        | 2019/07/19 16:21                  |
| pser information                                        |                                                                              | 2018         | 2018/01/01     | 2018/12/31 | JPN   |               |              | Verified       | 2019/07/17 11:06                  |
|                                                         |                                                                              | 2018         | 2018/01/01     | 2018/12/31 | JPN   |               |              | Verified       | 2019/07/11 15:24                  |
|                                                         |                                                                              | 2019         | 2019/06/07     | 2019/12/31 | VUT   |               |              | Report to Flag | 2019/07/19 15:46                  |
|                                                         |                                                                              | 2019         | 2019/01/01     | 2019/06/06 | AND   |               |              | Settled        | 2019/07/19 13:21                  |
|                                                         |                                                                              | 2019         | 2019/01/01     | 2019/12/31 | PAN   |               |              | Settled        | 2019/07/19 16:19                  |
|                                                         |                                                                              | 2019         | 2019/01/01     | 2019/12/31 | SGP   |               |              | Draft          | 2019/07/01 15:15                  |
|                                                         |                                                                              |              |                |            |       |               |              |                |                                   |
|                                                         |                                                                              | <            |                |            |       |               |              | IM             | DCS Annual Report input           |

| Please select                    | he year, reporting period, ship and Flag to generate the rep                                                                                                    | ort.                                                                                                    |
|----------------------------------|----------------------------------------------------------------------------------------------------|----------------------------------------------------------------------------------------------------|
| Annual Report List - Internet Ex | plorer<br>com/portal/EUF06310.aspx                                                                                                    | - 🗆 ×                                                                                                    |
| ClassNK MRV                      | Portal [TRIAL] Ver.1.6.5 - 2019/07/17 Di User's Guide Video Manual                                                                                                    | 00678 SQ Minatoya Shinji<br>O Logout                                                                                              |
|                                  | Year Start Date End Date Flag<br>Ship IMO No. Status Showing reco                                                                                                    | Q<br>Search<br>ds per page : 50 V                                                                                                 |
|                                  | IMO DCS Annual Report / Newly input                                                                                                    | 1-7/7<br>ist update                                                                                                    |
|                                  | Year       2019        201         Start Date       2019/01/01       201       201         End Date       2019/10/10       201       201         Ship       TEST888        201         Flag       Panama       Q       201         IMO DCS Annual Report input       100 DCS Annual Report       100 DCS Annual Report | 119/07/19 16:21<br>119/07/17 11:06<br>119/07/11 15:24<br>119/07/19 15:46<br>119/07/19 13:21<br>119/07/19 16:19<br>119/07/01 15:15 |
|                                  | <                                                                                                    | ~                                                                                                    |

# Annual Report (Project tab)

#### A new draft report will be prepared.

You can change the reporting period on this tab. (For when Flag/Company is changed during a year. )

| Monitoring               |   | IMO DCS Annu  | al Report      |                 |                   |                  | Back to list | Submit     | Delete |
|--------------------------|---|---------------|----------------|-----------------|-------------------|------------------|--------------|------------|--------|
| MP(Monitoring Plan)      | ~ |               | •              |                 |                   |                  |              |            |        |
| EU Emission Report       | ~ | Project DCS R | eporting Forma | t Voyage List R | aw Data Documents | s/SOC            |              |            |        |
| MO DCS Annual Report     | ~ | WorkFlow      |                | •               |                   |                  |              |            | Save   |
| Ongoing AR *2 new items. |   | Status        | Draft          |                 | Reporting period  | (Year : 2019)    |              |            |        |
| ALL / Newly input        |   | Last Update   | 2019/07/19 1   | 6:49            | Start date        | 2019/01/01       | End date     | 2019/12/31 |        |
| Iser Information         | ~ |               |                |                 | Ship Information  | 1                |              |            |        |
|                          |   |               |                |                 | Ship Name         | MARU             | IMO No.      | 16487      | / 14   |
|                          |   |               |                |                 | Company Name      | SHIP DATA CENTER | CO., LTD.    |            |        |
|                          |   |               |                |                 | Flag              | Japan            |              |            |        |
|                          |   |               |                |                 | Comment           |                  |              |            |        |
|                          |   |               |                |                 |                   |                  |              |            |        |
|                          |   |               |                |                 |                   |                  |              |            | ~      |
|                          |   |               |                |                 |                   |                  |              |            |        |
|                          |   |               |                |                 |                   |                  |              |            |        |
|                          |   |               |                |                 |                   |                  |              |            |        |
|                          |   |               |                |                 |                   |                  |              |            |        |
|                          |   |               |                |                 |                   |                  |              |            |        |
|                          |   |               |                |                 |                   |                  |              |            |        |
|                          |   |               |                |                 |                   |                  |              |            |        |
|                          |   |               |                |                 |                   |                  |              |            |        |

| Annual Report                                                                                                    | (DCS Reporting Format tab) ClassNK                                                                                                    |
|----------------------------------------------------------------------------------------------------|----------------------------------------------------------------------------------------------------|
| Please check the ship's part<br>Format" tab. You can edit sh<br>Total values of the annual d                                                                                                    | ciculars and necessary information for reporting at "DCS Reporting hip particulars from "Ship detail" button. lata are shown in the lower half of the page. |
| Cotance Traviete (rein)<br>Hours underway (h)<br>(023-306)<br>(03-306)<br>(03-316)<br>(03-316)<br>(03-316)<br>(03-316)<br>(03-300)<br>(03-310)<br>(03-300)<br>(03-300)<br>(03-310)<br>(03-310)<br>(03-300)<br>(03-310)<br>(03-300)<br>(03-300) | Please select FOC measuring<br>method described in SEEMP II<br>1. BDN<br>2. Flow meter<br>3. Tank Sounding                                                  |
| Hethod used to measure fuel oil consumption                                                                                                    | Inethod using flow meters 11                                                                                                    |

# Annual Report (Voyage List tab)

You can see each voyage record of the reporting period at "Voyage Data" tab. You can see the detail of each voyage by clicking each line.

\*If you report data without Departure and Arrival statuses, the data will not be shown in this tab. (Page 2)

| Monitoring              | ~ 0 | IMO DCS   | Annual Report      |             |         |      |                  | Back to          | list Submi        | t.        | Dele  | te  |
|-------------------------|-----|-----------|--------------------|-------------|---------|------|------------------|------------------|-------------------|-----------|-------|-----|
| MP(Monitoring Plan)     | -   |           |                    |             |         |      |                  |                  |                   |           |       |     |
| EU Emission Report      |     | Project D | CS Reporting Forma | Voyage List | Raw Dat | ta f | locuments/SOC    |                  |                   |           |       |     |
| IMO DCS Annual Report   |     | Sh        | ID KAIMON MARU     |             |         |      | Y                | bar 2019         |                   |           |       |     |
| Ongoing AR *2 new items |     |           |                    |             |         |      |                  |                  |                   |           | -     |     |
| ALL / Newly input       |     |           |                    |             |         |      |                  |                  | Showing records p | er page : | 50    | 1   |
| User Information        |     | Departure |                    |             |         |      | Arrival          |                  |                   |           | 1 - 1 |     |
|                         |     | V/No.     | Dep.Time(UTC)      | Port        | L/U     | EU   | Arr.Time(UTC)    | Dep.Time(UTC)    | Port              | L/U       | EU    | Dis |
|                         |     | 012L      | 2019/02/27 05:35   | KOZMINO     | 2       |      | 2019/03/02 18:45 | 2019/03/05 08:45 | KIKUMA            | 52        |       |     |
|                         |     | 012L      | 2019/03/05 08:45   | KIKUMA      | 80      |      | 2019/03/11 05:00 | 2019/03/14 04:36 | KOZMINO           | 80        |       |     |
|                         |     | 013L      | 2019/03/14 04:36   | KOZMINO     | 82      |      | 2019/03/17 23:40 | 2019/03/19 03:00 | SAKAI(JXTG)       | 82        |       |     |
|                         |     | 013L      | 2019/03/19 03:00   | SAKAI(JXTG) | 50      |      | 2019/03/20 10:15 | 2019/03/22 04:50 | KIIRE             | 58        |       |     |
|                         |     | 013K309   | 2019/03/22 04:50   | KIIRE       | R       |      | 2019/03/23 06:05 | 2019/03/27 06:30 | IWAKUNI           | 12        |       |     |
|                         |     | 013K309   | 2019/03/27 06:30   | IWAKUNI     | 2       |      | 2019/03/28 03:45 | 2019/03/29 08:50 | KIIRE             | 12        |       |     |
|                         |     | 013K310   | 2019/03/29 08:50   | KIIRE       | 82      |      | 2019/03/30 08:20 | 2019/04/03 04:10 | IWAKUNI           | 62        |       |     |
|                         |     | 013K310   | 2019/04/03 04:10   | IWAKUNI     | 2       |      | 2019/04/04 00:15 | 2019/04/05 04:20 | KIIRE             | 80        |       |     |
|                         |     | 013K311   | 2019/04/05 04:20   | KIIRE       | Ø       |      | 2019/04/07 00:05 | 2019/04/09 01:40 | NEGISHI           | 2         |       |     |
|                         |     | 013K311   | 2019/04/09 01:40   | NEGISHI     | 53      |      | 2019/04/11 04:45 | 2019/04/12 06:00 | KIIRE             | 52        |       |     |
|                         |     | 013K312   | 2019/04/12 06:00   | KIIRE       | 82      |      | 2019/04/13 23:25 | 2019/04/15 04:50 | OITA              | 62        |       |     |
|                         |     | 013K312   | 2019/04/15 04:50   | OITA        | R       |      | 2019/04/19 20:45 | 2019/04/24 14:50 | KOZMINO           | 82        |       |     |
|                         |     | 014B      | 2019/04/24 14:50   | KOZMINO     | 62      |      | 2019/04/28 02:45 | 2019/05/01 00:00 | SAKAI(JXTG)       | 62        |       |     |
|                         |     | 014L      | 2019/05/01 00:00   | SAKAI(JXTG) | 21      |      | 2019/05/02 01:20 |                  | KIIRE             | 12        |       |     |

## Annual Report (Raw Data tab)

You can also check all the reported records on "Report Raw Data" tab. \*If you use "Voyage type report" for the ships to which EU MRV apply, the data is not shown here.

| ClassNK MRV              | Porta | (TRIAL)     | Ver.1.6.5 - 2019           | /07/17 🚺 User's G     | uide 💿 Video Manual    |                   |                        | ,,,,,,,,,,,,,,,,,,,,,,,,,,,,,,,,,,,,,, | () Logout   |
|--------------------------|-------|-------------|----------------------------|-----------------------|------------------------|-------------------|------------------------|----------------------------------------|-------------|
| Monitoring               | × 3   | IMO DCS A   | nnual Report               | G.                    |                        |                   | Back to list Se        | ıbmit                                  | Delete      |
| MP(Monitoring Plan)      |       |             | Contraction in Contraction |                       |                        |                   |                        |                                        |             |
| EU Emission Report       |       | Project D   | CS Reporting For           | mat Voyage List Ra    | w Data Documents/SO    | с                 |                        |                                        |             |
| IMO DCS Annual Report    |       | Chin        |                            | Tuna Voua             | Papart Data 2010       | (01/01            | 2010/12/21             | Soar                                   |             |
| Ongoing AR *2 new items. |       | Smp         |                            | Type yoyas            | ienepoir Date 2019     | 01/01             | 2019/12/51             | Sear                                   |             |
| ALL / Newly input        |       | Gray-out Ti | me data has bee            | n deducted from aggre | ated hours underway be | cause no distanci | sailed has been report | ed.                                    |             |
| nee 7 nemp neput         |       |             |                            |                       |                        |                   | Showing reco           | rds per page                           | : 50 🛩      |
| user mormation           |       |             |                            |                       |                        |                   |                        |                                        | 1 - 29 / 29 |
|                          |       | V/No.       | Place                      | Rep.Time(UTC)         | Port                   |                   | Lat./Long.             | L/U                                    | EU Ladei    |
|                          |       | 012L        | Departure                  | 2019/02/27 05:35      | KOZMINO                | RU                | 4200N,13301E           | Ø                                      | Lader       |
|                          |       | 012L        | Arrival                    | 2019/03/02 18:45      | KIKUMA                 | JP                | 3403N,13252E           | 2                                      |             |
|                          |       | 012L        | Departure                  | 2019/03/05 08:45      | KIKUMA                 | JP                | 3403N,13252E           | 2                                      | Ballas      |
|                          |       | 0128        | Arrival                    | 2019/03/11 05:00      | KOZMINO                | RU                | 4200N,13301E           | 80                                     |             |
|                          |       | 013L        | Departure                  | 2019/03/14 04:36      | KOZMINO                | RU                | 4200N,13301E           | 2                                      | Lader       |
|                          |       | 013L        | Arrival                    | 2019/03/17 23:40      | SAKAI(JXTG)            | JP                | 3433N,13526E           | ₩.                                     |             |
|                          |       | 013L        | Departure                  | 2019/03/19 03:00      | SAKAI(JXTG)            | JP                | 3433N,13526E           | Ø                                      | Ballas      |
|                          |       | 013K309     | Arrival                    | 2019/03/20 10:15      | KIIRE                  | JP                | 3123N,13034E           | 2                                      |             |
|                          |       | 013K309     | Departure                  | 2019/03/22 04:50      | KIIRE                  | JP                | 3123N,13034E           | 12                                     | Lader       |
|                          |       | 013K309     | Arrival                    | 2019/03/23 06:05      | IWAKUNI                | JP                | 3412N,13215E           |                                        |             |
|                          |       | 013K309     | Departure                  | 2019/03/27 06:30      | IWAKUNI                | JP                | 3412N,13215E           | 2                                      | Ballas      |
|                          |       | 013K310     | Arrival                    | 2019/03/28 03:45      | KIIRE                  | JP                | 3123N,13034E           | 2                                      |             |
|                          |       | 013K310     | Departure                  | 2019/03/29 08:50      | KIIRE                  | JP                | 3123N,13034E           | R                                      | Lader       |
|                          |       | 013K310     | Arrival                    | 2019/03/30 08:20      | IWAKUNI                | JP                | 3412N,13215E           |                                        |             |
|                          |       | 013K310     | Arrival                    | 2019/03/30 08:20      | IWAKUNI                | JP                | 3412N,13215E           | Ø                                      | _           |
|                          |       | 013K310     | Departure                  | 2019/04/03 04:10      | IWAKUNI                | JP                | 3412N,13215E           | Ø                                      | Ballas      |
|                          |       | 013K311     | Arrival                    | 2019/04/04 00:15      | KIIRE                  | JP                | 3123N,13034E           |                                        | _           |
|                          |       | 013K311     | Departure                  | 2019/04/05 04:20      | KIIRE                  | ЗР                | 3123N,13034E           | 2                                      | Lader       |
|                          |       | 013K311     | Arrival                    | 2019/04/07 00:05      | NEGISHI                | JP                | 3524N,13939E           | Ø                                      |             |
|                          |       | 013K311     | Departure                  | 2019/04/09 01:40      | NEGISHI                | Jb                | 3524N,13939E           | 2                                      | Ballas      |
|                          |       | 013K312     | Arrival                    | 2019/04/11 04:45      | KIIRE                  | JP                | 3123N,13034E           | 2                                      |             |

Annual Report (Documents/SOC tab)

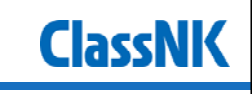

13

**ClassNK** 

At "Documents/SOC" tab, you can upload necessary evidence documents. Please click "Submit".

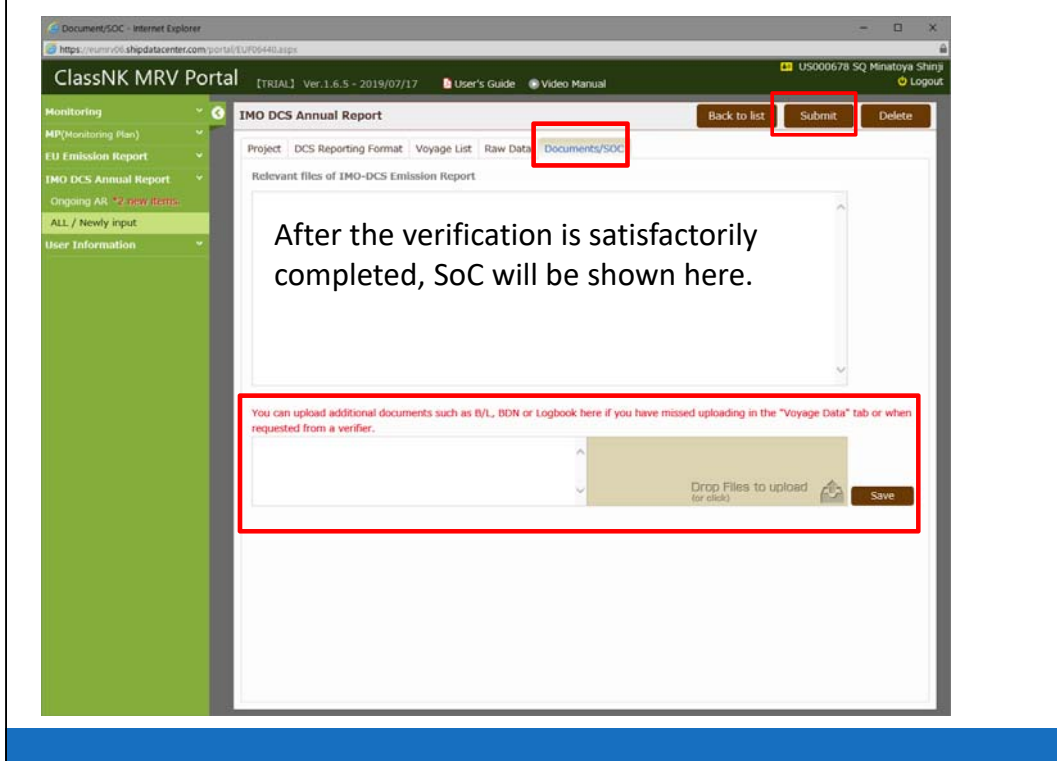

| ClassNK MR                                                                                                    | V Portal THERALL VALUES - 2019/07/12 Bither's Gude - @ Veter Manual City City                                                                                                    |  |
|----------------------------------------------------------------------------------------------------|----------------------------------------------------------------------------------------------------|--|
| Monitoriny                                                                                                    | MO DCS Annual Report Buck to but Debuce                                                                                                    |  |
| A. I. Paradosha (export)<br>IMO DOS Assumatification<br>(angular) All angular<br>(angular) All angular) All angular<br>(angular) All angular) All angular<br>(angular) All angular) All angular<br>(angular) All angular) All angular<br>(angular) All angular) All angular<br>(angular) All angular) All angular<br>(angular) All angular) All angular<br>(angular) All angular<br>(angular) All angular) All angul | To: NIPPON KADI KYOKAI         Ship Management Systems Department         Date: 19.bul 2019 <ul> <li>the undersigned applicant, apply for verification of ship fuel all consumption data (IMO DCS), attached hereto, of the ship WotaMedoatMM* in accordance with the following requirements, and for the issuance of a statement of Compliance:</li> <li>segulation 22A.3 of MARPOL Annex VI: annual data verification for a whole calendar year</li> <li>Start date (dd/mm/yyyy):</li> <li>10/10/2019</li> <li>equidation 22A.4 or of MARPOL Annex VI: data verification for a specific period due to a flag change and/or company change during a calendar year</li> <li>Start date (dd/mm/yyyy):</li> <li>indicate (dd/mm/yyyy):</li> <li>indicate (dd/mm/yyyy):</li> <li>indicate (dd/mm/yyyy):</li> <li>indicate (dd/mm/yyyy):</li> <li>indicate (dd/mm/yyyy):</li> <li>indicate (dd/mm/yyyy):</li> <li>indicate (dd/mm/yyyy):</li> <li>indicate (dd/mm/yyyy):</li> <li>indicate (dd/mm/yyyy):</li> <li>indicate (dd/mm/yyyy):</li> <li>indicate (dd/mm/yyyy):</li> <li>indicate (dd/mm/yyyy):</li> <li>indicate (dd/mm/yyyy):</li> <li>indicate (dd/mm/yyy):</li> <li>indicate (dd/mm/yyy):</li> <li>indicate (dd/mm/yyy):</li> <li>indicate (dd/mm/yyy):</li> <li>indicate (dd/mm/yyy):</li> <li>indicate (dd/mm/yyy):</li> <li>indicate (dd/mm/yyy):</li> <li>indicate (dd/mm/yyy):</li> <li>indicate (dd/mm/yyy):</li> <li>indicate (dd/mm/yyy):</li> <li>indicate (dd/mm/yyy):</li> <li>indicate (dd/mm/yyy):</li> <li>indicate (dd/mm/yyy):</li> <li>indicate (dd/mm/yyy</li></ul>                                                                                                    |  |
|                                                                                                    | Submit<br>1011, 1000<br>((fr.1.153))<br>1673<br>((fr.1.16))<br>1673<br>((fr.1.16))<br>1673<br>((fr.1.16))<br>1682<br>((fr.1.16))<br>1682<br>((fr.1.16))<br>(fr.1.16)<br>(fr.1.16)<br>(fr |  |

If you wish to change the billing address, uncheck the "Use Default" mark, then, please select the radio box and input necessary information.

| Organization Name       C/O SHIP DATA CENTER CO., LTD.         Dept. / Section       TID         Address       1028567 4-7, KIOI-CHO, CHIYODA-KU, TOKYO, Japan         Address       Tel         Od3-294-5467         Fax       043-294-6760         E-mail       tom-harada@classnk.or.jp                                                                                                    | C/O  Others                                  |            |                                         |   |
|----------------------------------------------------------------------------------------------------|----------------------------------------------|------------|-----------------------------------------|---|
| Dept. / Section       TID         Address       1028567 4-7, KIOI-CHO, CHIYODA-KU, TOKYO, Japan         Contact       Tel       043-294-5467         Fax       043-294-6760         E-mail       tom-harada@classnk.or.jp                                                                                                    | Organization Name                            | C/0 5HT    |                                         |   |
| Address 1028567 4-7, KIOI-CHO, CHIYODA-KU, TOKYO, Japan 1028567 4-7, KIOI-CHO, CHIYODA-KU, TOKYO, Japan 1028567 4-7, KIOI-CHO, KU, TOKYO, Japan 1028567 4-7, KIOI-CHO, KU, TOKYO, Japan 1028567 4-7, KIOI-CHO, KU, TOKYO, Japan 1028567 4-7, KIOI-CHO, KU, KU, KU, KU, KU, KU, KU, KU, KU, KU | Dent / Section                               | TID        | P DATA CENTER CO., ETD.                 |   |
| Tel         043-294-5467           Fax         043-294-6760           E-mail         tom-harada@classnk.or.jp           Purchase order No.         S           Not Applicable         V                                                                                                    | Address                                      | 1028567    | 4-7, KIOI-CHO, CHIYODA-KU, TOKYO, Japan | 0 |
| Contact     Fax     043-294-6760       E-mail     tom-harada@classnk.or.jp       Purchase order No.       Image: Not Applicable                                                                                                    |                                              | Tel        | 043-294-5467                            |   |
| E-mail tom-harada@classnk.or.jp Purchase order No.  Not Applicable                                                                                                    | Contact                                      | Fax        | 043-294-6760                            |   |
| Purchase order No.  Not Applicable                                                                                                    |                                              | E-mail     | tom-harada@classnk.or.jp                |   |
| O Applicable Purchase order No.                                                                                                    | Not Applicable     Applicable     Sincerely, | Purchase o | order No.                               | v |

## How to change a billing information

You can also set the billing information for each vessel in "User Information – ship list" tab. Please click "Ship detail".

**ClassNK** 

**ClassNK** 

| Monitoring           |        | Ship Lis   | t                               |      |        |                     |         |         |                              |              |               |          |
|----------------------|--------|------------|---------------------------------|------|--------|---------------------|---------|---------|------------------------------|--------------|---------------|----------|
| HP(Monitoring Plan)  | - Bank | List of re | gistered ships                  |      |        |                     |         |         |                              |              |               |          |
| U Emission Report    |        |            |                                 |      | Applie | d Regulation        |         |         |                              |              |               |          |
| MO DCS Annual Report |        |            |                                 |      | EUMRV  | Type of Ship(EUMRV) | and the | IMO-DCS | Type of Ship(IMO-DC5)        |              |               |          |
| Jser Information     |        | IMO No.    | Ship name                       | Flag |        |                     | ~       |         | ×                            |              |               |          |
|                      |        | -          |                                 | SGP  | 2      | Vehicle camer       | ~       | 2       | Ro-ro Cargo Ship Vehicle C   |              | Ship Detail   | Edit MP  |
| Ship List            |        | _          |                                 | PAN  | 2      | Bulk carrier        | Y       | 2       | Other 🖌                      | CHIP CARRIER | Ship Detail   | Edit MP  |
| Sub User List        |        | _          |                                 | LBR  | R      | Vehicle carrier     | Y       | R       | Ro-ro Cargo Ship Vehicle C   |              | Ship Detail   | Edit MP  |
|                      |        |            |                                 | JPN  |        |                     | ~       | R       | General Cargo Ship           |              | Ship Detail   |          |
|                      |        |            |                                 | MHL  |        |                     | Y       | 62      | Bulk Carrier                 |              | Ship Detail   |          |
|                      |        |            |                                 | PAN  | 2      | Vehicle carrier     | ~       | R       | Ro-ro Cargo Ship Vehicle C   |              | Ship Detail   | Edit MP  |
|                      |        |            |                                 | CYM  | 8      | Vehicle carrier     | ~       | R       | Ro-ro Cargo Ship Vehicle C 🗸 |              | Ship Detail   | Edit MP  |
|                      |        |            |                                 | JPN  |        |                     | ~       | ×       | Ro-ro Cargo Ship Vehicle C   |              | Ship Detail   |          |
|                      |        |            |                                 | JPN  |        |                     | ~       | N       | Other 🕑                      | CHIP CARRIER | Ship Detail   |          |
|                      |        |            |                                 | JPN  |        |                     | ~       | 2       | Other V                      | CHIP CARRIER | Ship Detail   |          |
|                      |        |            |                                 | JPN  |        |                     | ~       | 2       | Other 🗸                      | CHIP CARRIER | Ship Detail   |          |
|                      |        | _          |                                 | JPN  | 30     | Vehicle carrier     | ~       | R       | Ro-ro Cargo Ship Vehicle C   |              | Ship Detail   | Edit MP  |
|                      |        |            |                                 | CYM  | M      | Vehicle camer       | ~       | M       | Ro-ro Cargo Ship Vehicle C   |              | Ship Detail   | Edit MP  |
|                      |        |            |                                 | JPN  | 0      |                     | ~       | M       | Bulk Carrier                 |              | Ship Detail   |          |
|                      |        | _          |                                 | JPN  | 0      |                     | ~       | 8       | Bulk Carrier                 |              | Ship Detail   |          |
|                      |        |            |                                 | MHL  | R      | Vehicle carrier     | ~       | 2       | Ro-ro Cargo Ship Vehicle C   |              | Ship Detail   | Edit MP  |
|                      |        |            |                                 | JPN  | 0      |                     | 4       | 20      | Bulk Carrier                 |              | Ship Detail   |          |
|                      |        | _          |                                 | JPN  |        |                     | ¥       | N       | Bulk Camer                   |              | Ship Detail   |          |
|                      |        |            |                                 | PAN  | N      | Vehicle camer       | ~       | м       | Ro-ro Cargo Ship Vehicle C   |              | Ship Detail   | Edit MP  |
|                      |        | Print a    | pplication information Edit Log |      |        |                     |         |         |                              | Save         | Get NK's data | Add Ship |
|                      |        |            |                                 |      |        |                     |         |         |                              |              |               |          |

## How to change a billing information

Please uncheck the "Use Default" mark, then, please select the radio box and input necessary information. After finishing this step, please submit DCS report. Please make sure whether the billing information is correct.

| Classifier MRN Portst         Windborged []         Windborged []                                                                       | Ship List - Internet Explorer                                                                                                    |                                                                                                    | - 🗆 ×                                                                       |
|----------------------------------------------------------------------------------------------------|----------------------------------------------------------------------------------------------------|----------------------------------------------------------------------------------------------------|-----------------------------------------------------------------------------|
| User latornealen voor bekan in de konstruktier voor het het het het het het het het het het                                                                                                    | ClassNK MRV Porta<br>Ship Detail<br>Particulars Emise<br>Particulars Emise<br>Particulars Emise<br>Use default<br>O Same as app<br>C CO<br>TMO DES Annual Report | ion Source Billing To                                                                                 |                                                                             |
| Back User Ide:         Address         Address         Tel       043-294-5467         Contact       Fax         Fax       043-294-5760         E-mail       tid@classek.or.jp         Edit MP         Ship Detail       Edit MP         Ship Detail       Edit MP      <                | User Information * Company Orta Organization Na Ship List                                                                                                    | SDC PANAMA S.A.<br>C/O SHIP DATA CENTER CO., LTD.                                                     | X Ship Detail Edit MP                                                       |
| Tel       043-294-5467         Contact       Fax         043-294-6760         E-mail       tid@classink.or.jp         Ship Detail       Esit MP         Ship Detail       Esit MP | Sub UserList Dept. / Section Alight Setting Address                                                                                                    | TID<br>1028567 4-7, KJOI-CHO, CHIYODA-KU, TOKYO, Japan                                                | Ship betail Ship Detail Ship Detail Ship Detail Ship Detail                 |
| Print application information       Edit Log                                                                                                    | Contact                                                                                                    | Tel         043-294-5467           Fax         043-294-6760           F-mail         bid@classk or in | Ship Detail Edit MP<br>Ship Detail<br>RLER, Ship Detail                     |
| Ship Detail       Edit M#         Ship Detail       Ship Detail         Ship Detail       Edit M#         Ship Detail       Edit M#         Ship Detail       Edit M#         Ship Detail       Edit M#         Ship Detail       Edit M#         Ship Detail       Edit M#         Ship Detail       Edit M#         Ship Detail       Edit M#         Ship Detail       Edit M#         Ship Detail       Edit M#                                                                                                    |                                                                                                    | a come a construction de                                                                              | ILEE Ship Detail ILEE Ship Detail ILEE Ship Detail ILEE Ship Detail Edit MP |
| Print, application, information     Sdit, Log                                                                                                    |                                                                                                    |                                                                                                    | Ship Datai Esik MP<br>Ship Datai<br>Ship Datai                              |
| Print, application, information - Sdit, Log Salve Get NK's data - R And Ship                                                                                                    |                                                                                                    |                                                                                                    | Chip betan<br>Ship Detan<br>Ship Detan<br>Ship Detan                        |
|                                                                                                    | Print application infor                                                                                                    | ation Edit Log                                                                                        | Save Cet NC's Guta II Add Ship                                              |

# Annual Report (verifier's comments)

When a discrepancy is found through our verification process, the report will be sent back as its status is "Send back".

Please confirm a verifier's comment and revise/submit the report accordingly.

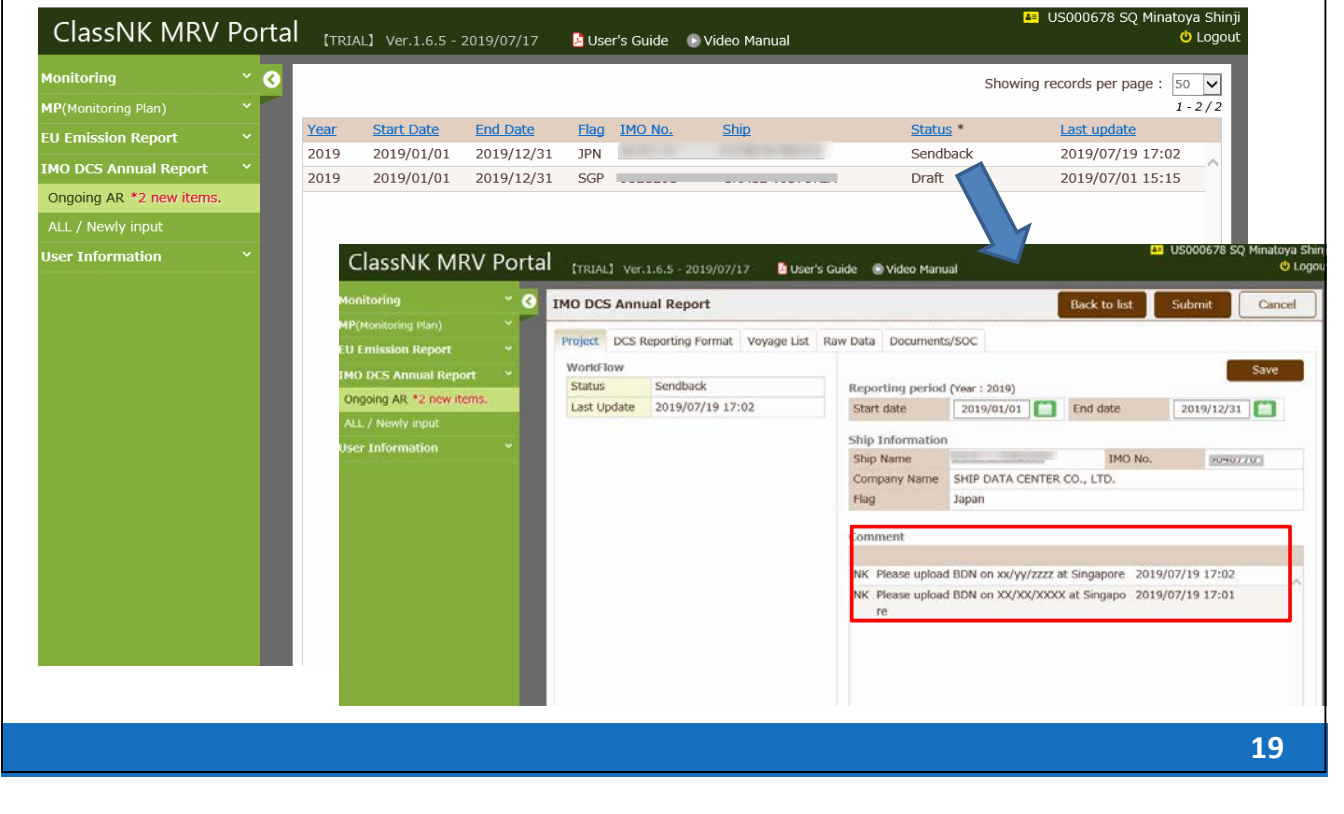

| Annı                                    | al Report (download of SOC)                                                                                              | ClassNK    |
|-----------------------------------------|----------------------------------------------------------------------------------------------------|------------|
| You can downl<br>(Some flags iss        | oad SoC here after the verification is completed.<br>ue SoC by themselves.)                                              |            |
| ClassNK MRV Porta                       | Ver.1.7.2 - 2019/12/18 💦 User's Guide 💿 Video Manual                                                                     | 🙂 Logou    |
| Monitoring 🛛 👻 🕑                        | IMO DCS Annual Report Back to list Submit                                                                                | Cancel     |
| MP(Monitoring Plan)                     | Project DCS Reporting Format Voyage List Raw Data Documents/SOC                                                          |            |
| EU Emission Report *                    | Relevant files of IMO-DCS Emission Report                                                                                |            |
| Ongoing AR                              | VerificationLetter_K,o, LtdJPN_2019.pdf                                                                                  |            |
| ALL / Newly input<br>User Information * | SOC Co., LtdIPN 2019.pdf                                                                                                 |            |
|                                         | You can upload additional documents such as B/L, BDN or Logbook here if you have missed uploading in the "Voyage Data" t | ab or when |
|                                         | requested from a verifier.                                                                                               | Save       |

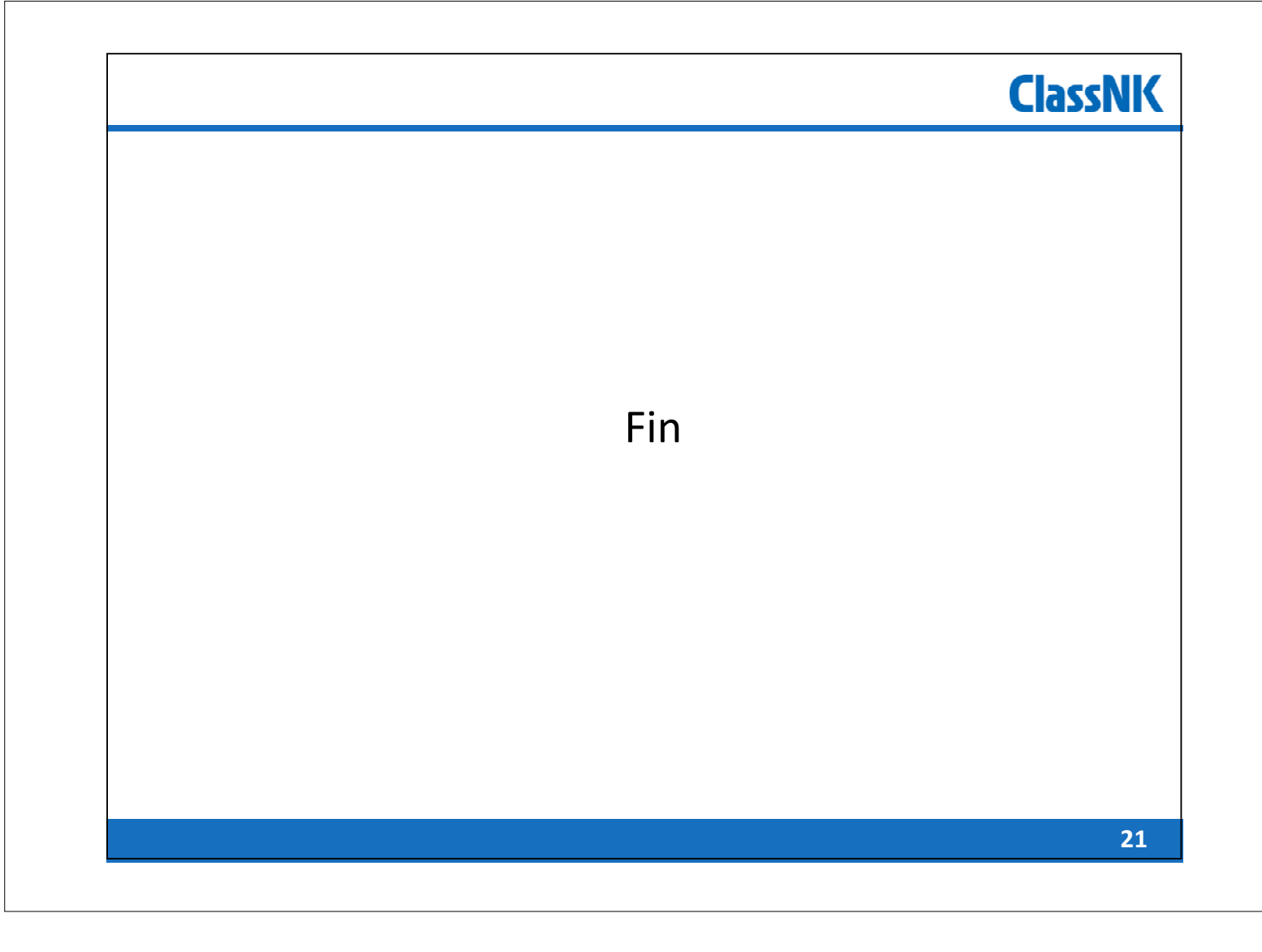